# Universidad Tecmilenio.

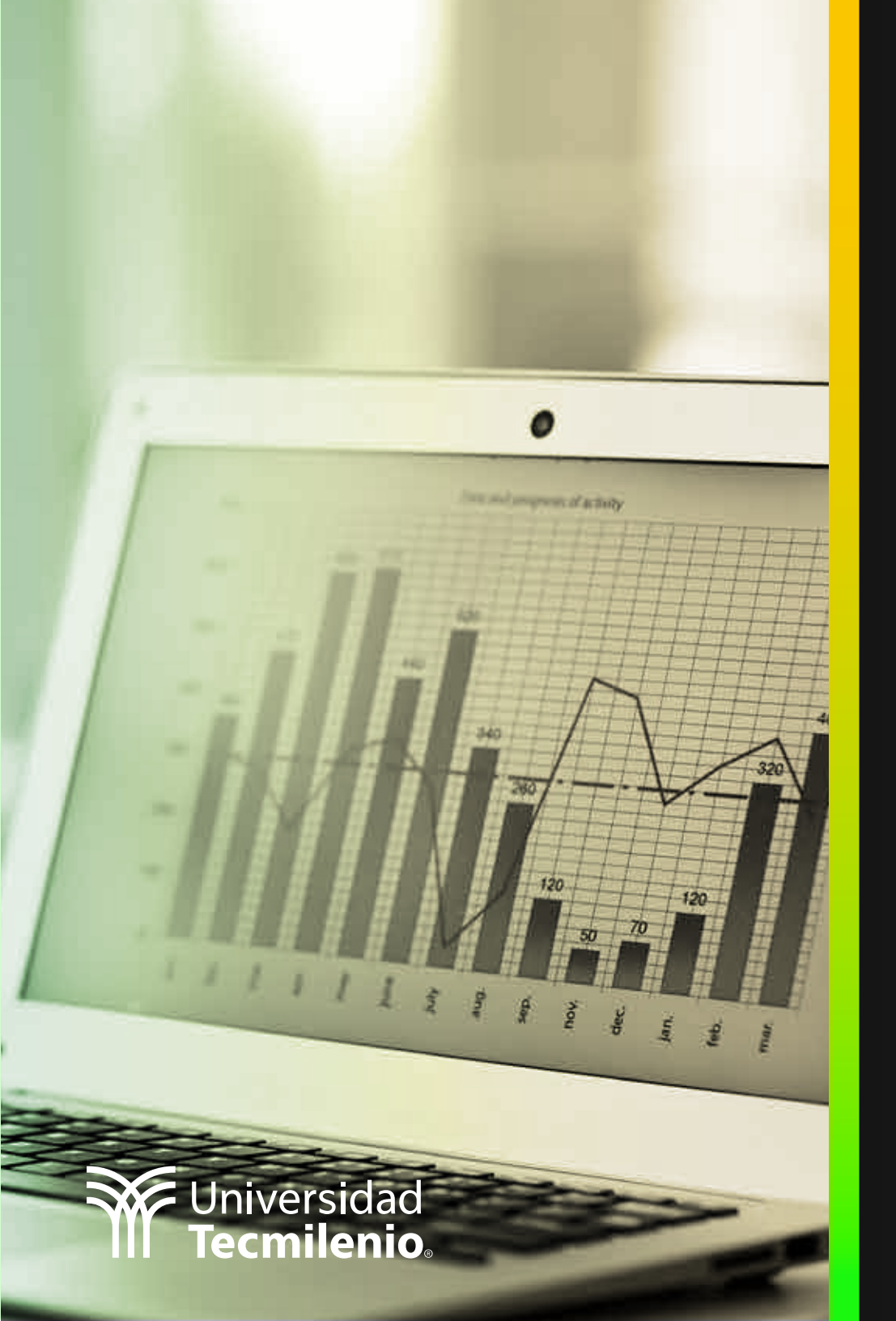

## **Certificado Power Bl**

### Tema 35. Funciones relacionales DAX / Filtrado y tablas DAX

## Introducción

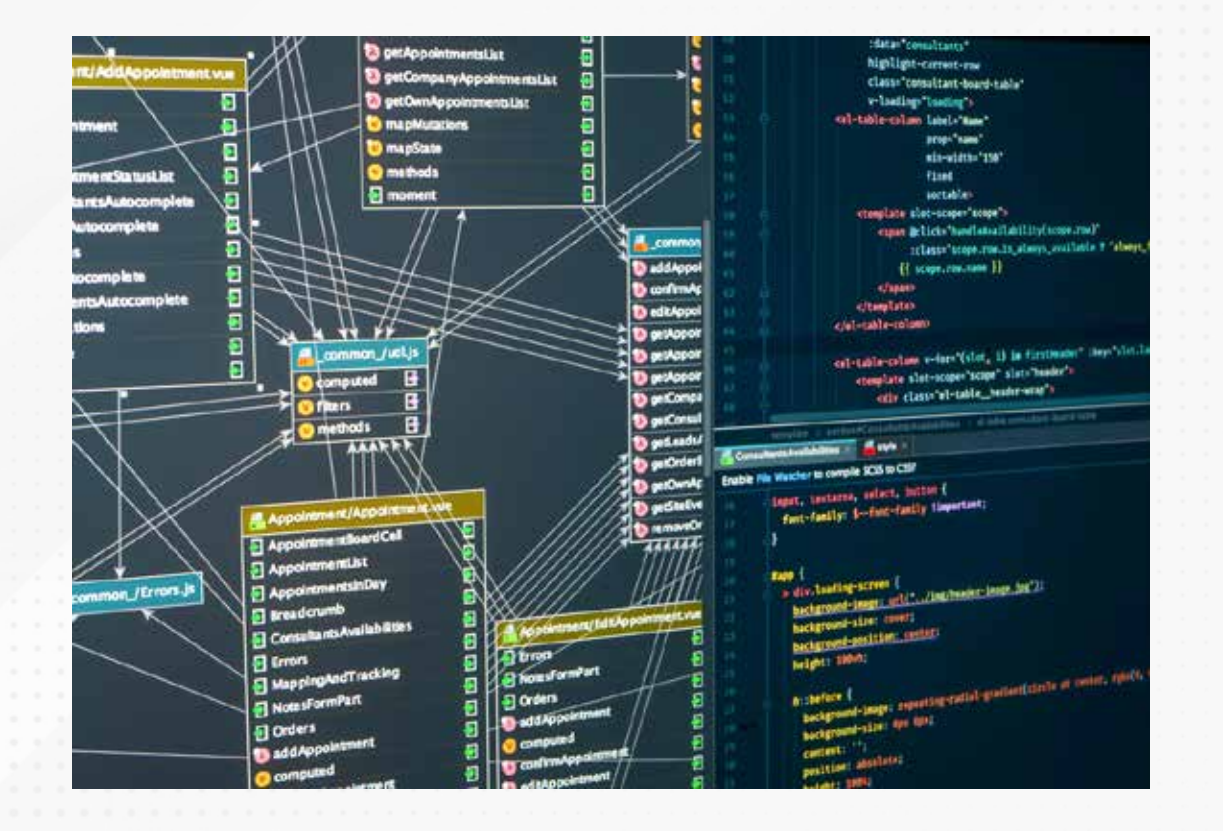

Entre las facilidades que proporcionan las funciones DAX, están extraer de las relaciones del modelo de datos diversos contenidos, obtener datos de una tabla según los registros de otra, poder hacer ecuaciones o filtros según condiciones definidas en las mismas expresiones DAX.

Lo anterior resulta en la creación de una sola expresión, ya sea que se requiera hacer cálculos por cada fila de una tabla, y se crea una columna calculada, o bien, generar expresiones DAX para cálculos generales que se denominan medidas.

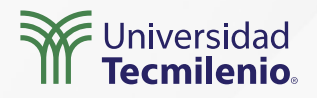

### **Funciones relacionales**

Para un manejo más versátil de las relaciones existentes entre las tablas en un modelo de Power BI, DAX cuenta con una serie de funciones que ayudan a obtener información fácilmente.

### **Función RELATED**

#### Employee Name =

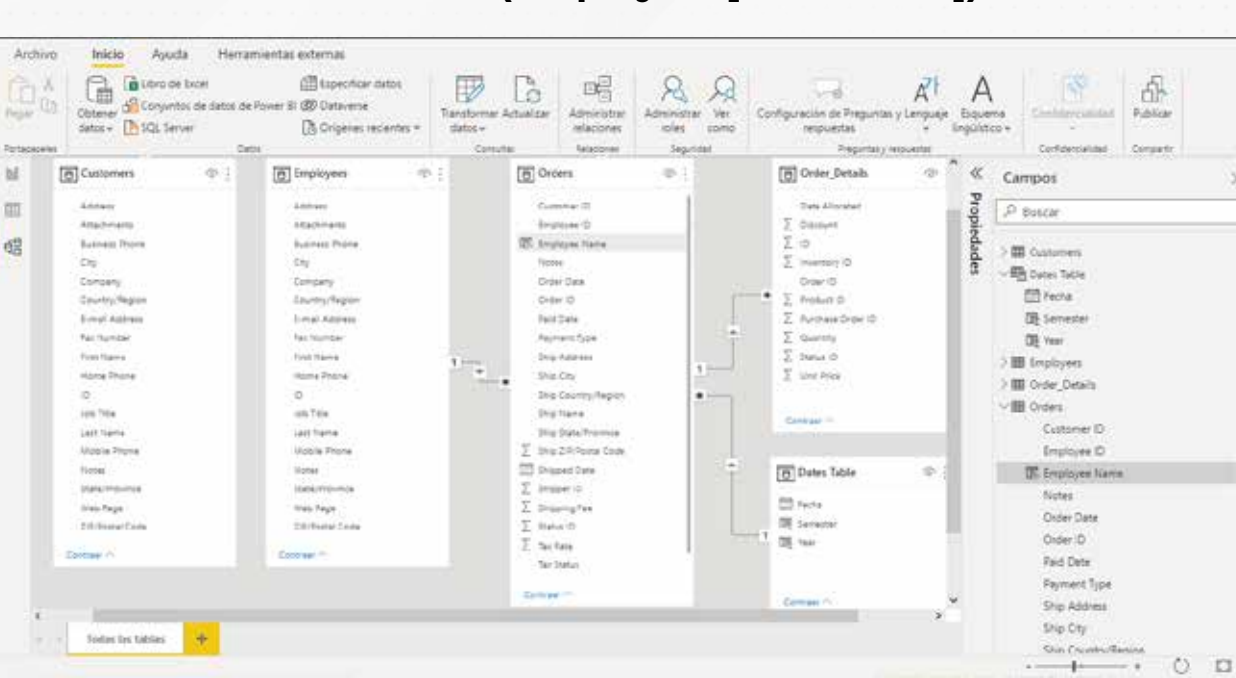

### RELATED(Employees[First Name])

Figura 1. Tablas relacionadas en un modelo de datos

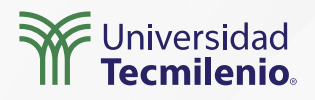

**RELATEDTABLE** guarda similitud con RELATED, con la diferencia, que la primera se genera en una tabla que cuenta con registros únicos, y buscas concretar registros que se encuentran en tablas de trabajo vinculadas:

### Total por Cliente = sumx(RelatedTable(Order\_Details),(Order\_Details [Unit Price]\*Order\_Details[Quantity]))

| @ No<br>品 Ta | ombre<br>po de datos | Total por Cliente<br>Número decimal | - \$-           | % 9 di         | da v<br>2 v      | Σ Resumen             | No resumir<br>tos Sin clasificar | •          | Ordenar por<br>columna+ | Grupos de<br>detos + | Administrar<br>relaciones | Nueva         |                    |                       |
|--------------|----------------------|-------------------------------------|-----------------|----------------|------------------|-----------------------|----------------------------------|------------|-------------------------|----------------------|---------------------------|---------------|--------------------|-----------------------|
| 14           | XJ                   | 1 TOTAL DOP C                       | Cilente + 100   | u (Aristedia   | bla(Order_Detail | s);(Order_Details)    | UHIT Price Porder                | Details    | (Quantity)))            | - and                | 102.5-01                  | Gran .        | -0                 | Campos                |
| Τ.,          | alle Phone (*        | Fax Number [+]                      | Address         | City -         | State/Provinces  | 2007Postal Code 1 = 1 | Country/Region [+])              | Web Pape   | · I Maden (*)           | Attachesests         | • Numers de               | unteners (+ 1 | intal por Cliente  | compos                |
|              | and the owned have   | (123)533-0101                       | 115 Int Street  | Seattle        | WA               | 99999                 | USA                              | 9405003218 | weight 1721127 have     |                      |                           | 2             | \$2,428.75         | P Buscar              |
|              |                      | (123)555-0101                       | 123 2nd Street  | Boston         | 554              | 99999                 | USA                              |            |                         |                      |                           |               |                    | MIR Datament          |
| 88           |                      | (123)555-0101                       | 129 Brd Street  | Les Angeles    | C4               | 99999                 | 1/54                             |            |                         |                      |                           | 1             | \$2,350.00         | A STATE               |
|              |                      | (123)855-0101                       | 125 4th Street  | New York       | Mr.              | 99999                 | USA                              |            |                         |                      |                           | 5             | \$4,549.00         | +COPIELS              |
|              |                      | (123)585-0101                       | 123 Sth Street  | Minnespolis    | MN-              | 59295                 | usa                              |            |                         |                      |                           |               |                    | Attachments           |
|              |                      | (129)655-0101                       | 123 Sth Street  | Minister       | WI               | 99999                 | uš4                              |            |                         |                      |                           | £1            | 38,007.50          | Business Phone        |
|              |                      | (123)555-(1001                      | 125 7th Street  | Bote           | 10               | 99999                 | USA                              |            |                         |                      |                           | 2             | 312,800.00         | City                  |
|              |                      | (123)555-0101                       | 125 Bri Street  | Portland .     | 08               | 99999                 | USA                              |            |                         |                      |                           |               | \$4,583.00         | Company               |
|              |                      | (123)555-0101                       | 125 9th Street  | Salt Lake City | UT .             | 22225                 | USA                              |            |                         |                      |                           | 2             | 55,795.50          | Country/Region        |
|              |                      | (123)555-0101                       | 125 10th Street | Chicago        | ñ                | 99999                 | USA                              |            |                         |                      |                           | 4             | \$2,412.50         | E-mail Address        |
|              |                      | (123)555-0101                       | 123 11th Street | Marti          | PL               | 20000                 | USA                              |            |                         |                      |                           | 2             | 52,029,50          | Eas Number            |
|              |                      | (123)555-0101                       | 123 12th Street | Lau Vegas      | NV.              | 20000                 | USA                              |            |                         |                      |                           | 1             | \$2,290.00         | Contract of           |
|              |                      | (121(555-0101                       | 454 13th Street | Menshie        | TN               | 99999                 | USA                              |            |                         |                      |                           |               |                    | FIGS Same             |
|              |                      | 11211535-0101                       | 456 Jam Street  | Derver         | 00               | 99999                 | USA                              |            |                         |                      |                           |               |                    | Home Phone            |
|              |                      | 1123/555-0301                       | 455 15th Street | Honolulu       | ÷c               | 9,9999                | U\$4                             |            |                         |                      |                           |               |                    | 0                     |
|              |                      | (123)955-0101                       | 456 19th Street | San Francisco  | CA               | 99999                 | USA                              |            |                         |                      |                           |               |                    | Job Title             |
|              |                      | (123)555-0101                       | 456 17th Street | Jeattle        | WA               | P9999                 | USA                              |            |                         |                      |                           |               |                    | Last Name             |
|              |                      | (123)555-0201                       | 456 18th Street | Boston         | 5/A              | 99999                 | 054                              |            |                         |                      |                           |               |                    | Mobile Phone          |
|              |                      | (123)555-0101                       | 789 19th Street | Los Angelas    | 6A               | 99999                 | USA                              |            |                         |                      |                           |               |                    | Notes                 |
|              |                      | (123)555-0101                       | 785 20th Street | New York       | 107              | 99999                 | US4                              |            |                         |                      |                           |               |                    | TR. Numero de secteme |
|              |                      | (123)555-0101                       | 789 21th Street | Minnespolis    | 34%              | 99999                 | USA                              |            |                         |                      |                           | tion in       |                    |                       |
|              |                      | (123)555-0101                       | 789 22th Street | Minautee       | WI.              | 20220                 | U5A                              |            |                         |                      |                           | unutions (Min | mero de ordenes 21 | T where of a low      |

Tabla: Customers (29 files) Columna: Total por Cliente (16 valores distintos)

Figura 2. Uso de la función RELATEDTABLE en nueva columna.

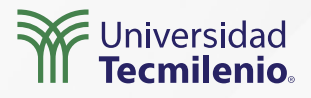

La función **USERELATIONSHIP** en DAX te permite que te conectes a campos determinados de tus tablas, incluso, si no cuentan con una relación directa entre las columnas a utilizar.

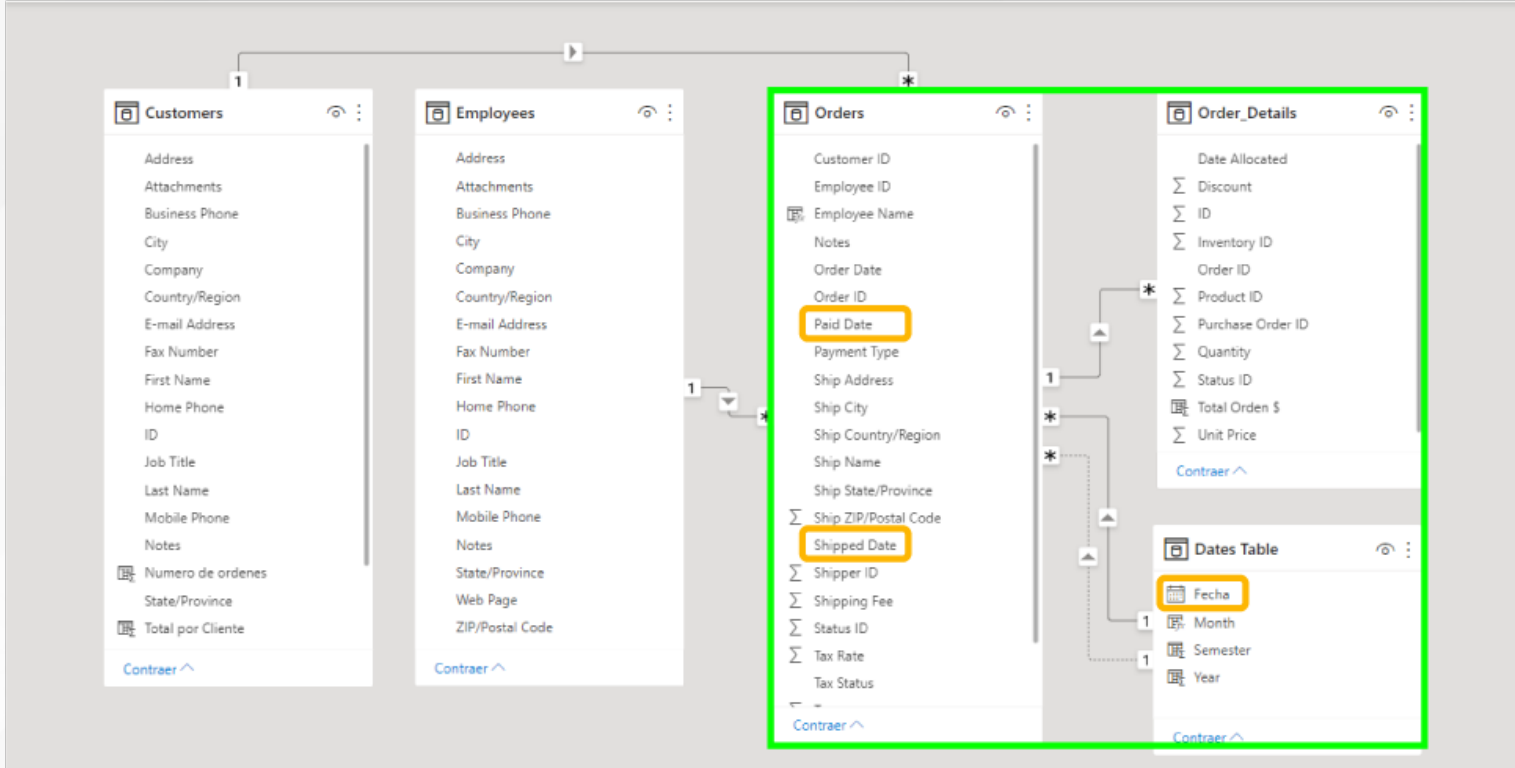

Figura 3. Tablas vinculadas por medio de las fechas. Esta pantalla se obtuvo directamente del software que se está explicando en la computadora, para fines educativos .

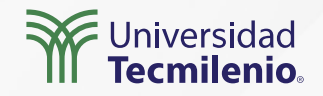

### **Función DISTINCT**

Una forma sencilla de crear tablas calculadas es con el uso de la función DISTINCT, que tiene como fin obtener una tabla maestra de los campos que deseamos, y generar una tabla nueva solo con esos campos.

Puedes conocer todos los distintos productos en tu catálogo así:

### **DISTINTOS PRODUCTOS = DISTINCT ('Catalogo'[Product Name])**

De igual forma, puedes conocer cuáles son las distintas cantidades que han sido vendidas:

CANTIDADES VENDIDAS UNICAS = DISTINCT('Cantidades'[Quantity])

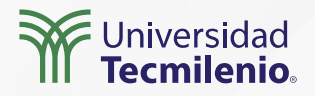

## Actividad

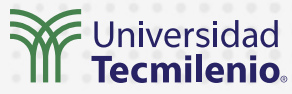

| Objetivo de<br>la actividad | Utilizar funciones relacionales DAX para obtener valores, medidas y tablas<br>nuevas desde las tablas relacionadas.                                                                                                    |
|-----------------------------|----------------------------------------------------------------------------------------------------|
| Instrucciones               | Descarga una fuente de datos con al menos una tabla de trabajo y una tabla<br>de dimensión (Relación 1 a muchos), puede ser de cualquier página abierta,<br>Banco de México, INEGI, Banco Mundial, etc. Realiza la obtención de datos<br>utilizando las funciones DAX relacionales: |
| Checklist                   | <ul> <li>Verifica que puedas obtener resultados adecuados para cada una de las<br/>funciones.</li> <li>Comprueba la diferencia entre columna nueva y medida nueva a partir de<br/>una misma expresión</li> </ul>                                                                    |

## Cierre

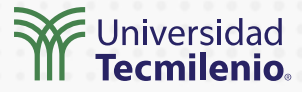

Haciendo uso de las funciones relacionales DAX logras de forma versátil obtener información de tablas vinculadas sin necesidad de manipular las relaciones manualmente. Asimismo, puedes obtener tablas filtradas de solo algunos datos y, posteriormente, utilizar esta misma tabla en una expresión u otra función.

Solo organiza tus relaciones y vincula. Crea en visualizaciones las opciones dinámicas a utilizar.

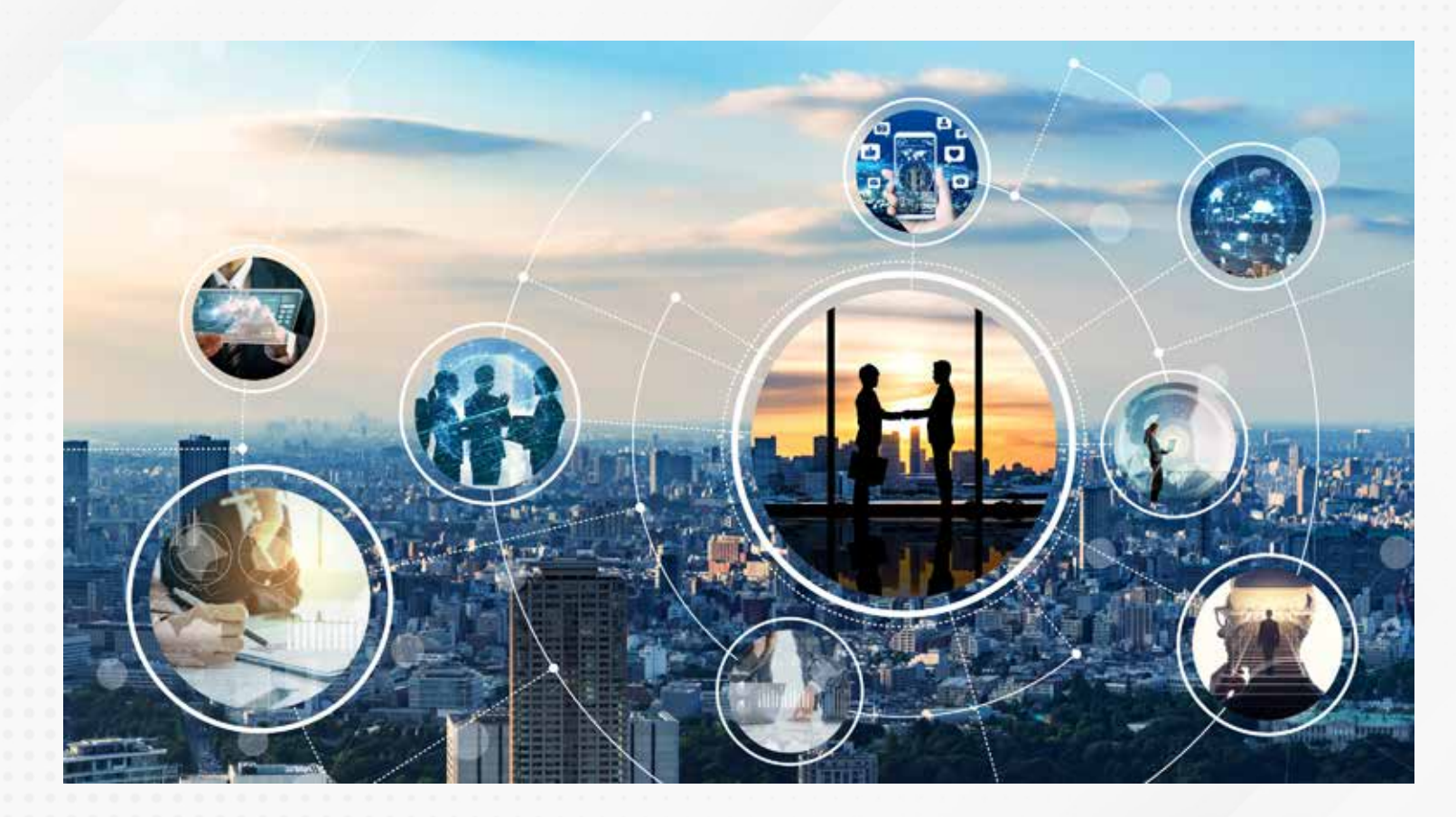

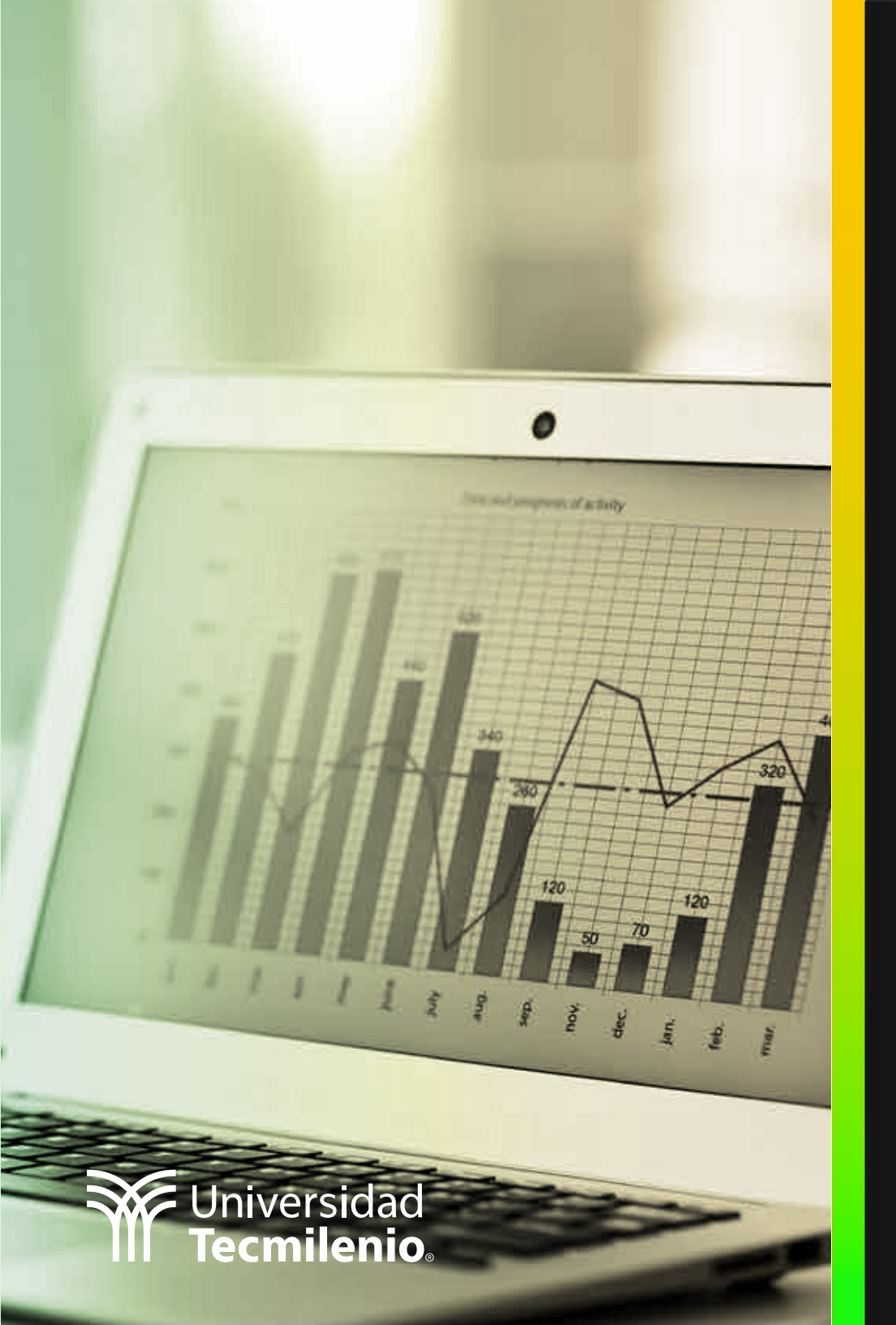

## **Certificado Power Bl**

Tema 36. Compartiendo reportes en formatos como Excel, PowerPoint y PDF

## Introducción

Existen múltiples herramientas de software con las cuales se puede continuar cualquier análisis. Una de las principales fortalezas con que cuenta Power BI es poder manipular sus informes en otras aplicaciones hermanas como Excel y PowerPoint, además de algunos administradores de bases de datos. En este tema, aprenderás cómo lograr esta tan importante tarea.

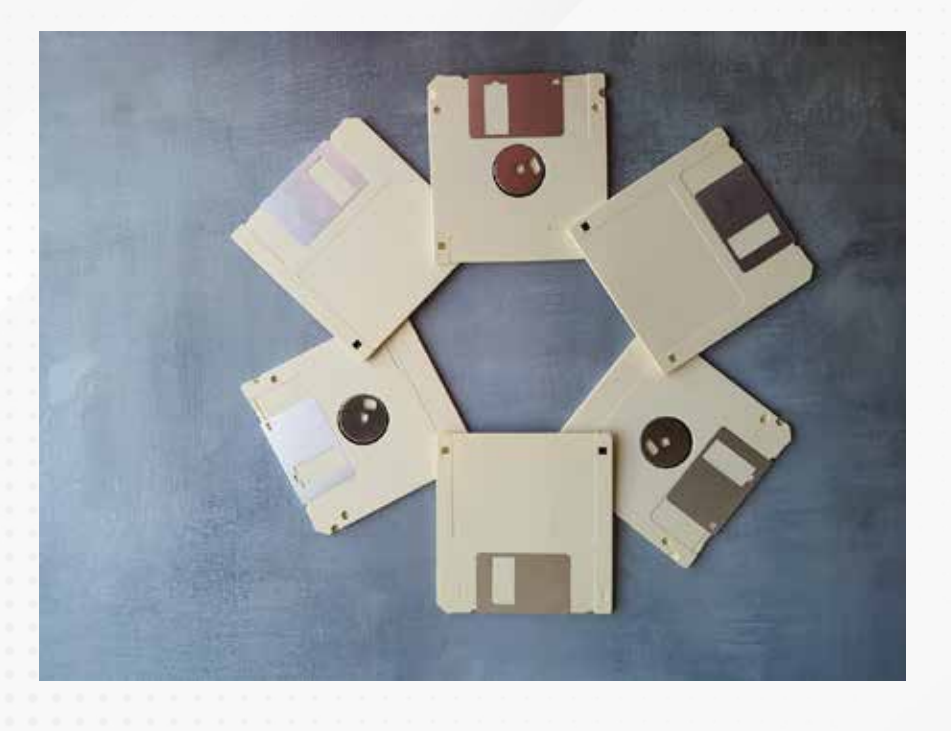

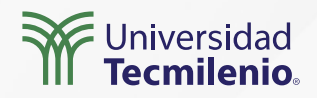

### Razones para visualizar informes de Power BI en otras aplicaciones

Cuando tienes compañeros de trabajo que no conocen ni dominan Power BI y deben manipular la información, en este caso, es importante exportar a Excel.

Cuando tus líderes te piden una presentación ejecutiva, es necesario utilizar aplicaciones como PowerPoint, esto para mostrar otros datos y formatos diversos, incluyendo informes de Power BI con transiciones, animaciones, sonidos, etc.

Cuando debes enviar tu informe en formato estándar, ligero, y que además, no sea editable para evitar alteraciones a la información, o plagios, se puede hacer la exportación a formato PDF.

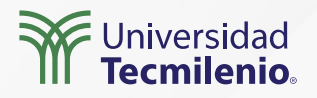

### Visualización de informes de Power BI en Excel

Esquina superior derecha del gráfico → 3 puntos → exportar datos → guardar el archivo .csv→abrir en Excel.

|                |          |                    | 7 E                   |   |     | N                                    |
|----------------|----------|--------------------|-----------------------|---|-----|--------------------------------------|
| Address        | City     | Last Name          | Job Title             |   |     | J Exportar datos                     |
| 123 1st Avenue | Seattle  | Freehafer          | Sales Representative  |   |     | 🕻 Quitar                             |
| 120 1507000100 | D        | C                  | Vi D il cl            |   | 0   | ີ 8 Buscar clústeres automáticamente |
| 123 2nd Avenue | Bellevue | Cencini            | Vice President, Sales |   |     | Destacados                           |
| 123 3rd Avenue | Redmond  | Kotas              | Sales Representative  |   | Ļ   | A Orden descendente                  |
| 123 4th Avenue | Kirkland | Serai <u>e</u> nko | Sales Representative  | ~ | ° ↓ | Ž Orden ascendente                   |
|                |          |                    |                       |   |     | Ordenar por                          |

Figura 1. Ubicación de la opción para convertir tablas a Excel. Esta pantalla se obtuvo directamente del software que se está explicando en la computadora, para fines educativos.

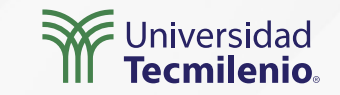

### Exportar datos de un gráfico a Excel

Esquina superior derecha del gráfico → 3 puntos → exportar datos → guardar el archivo .csv → abrir en Excel.

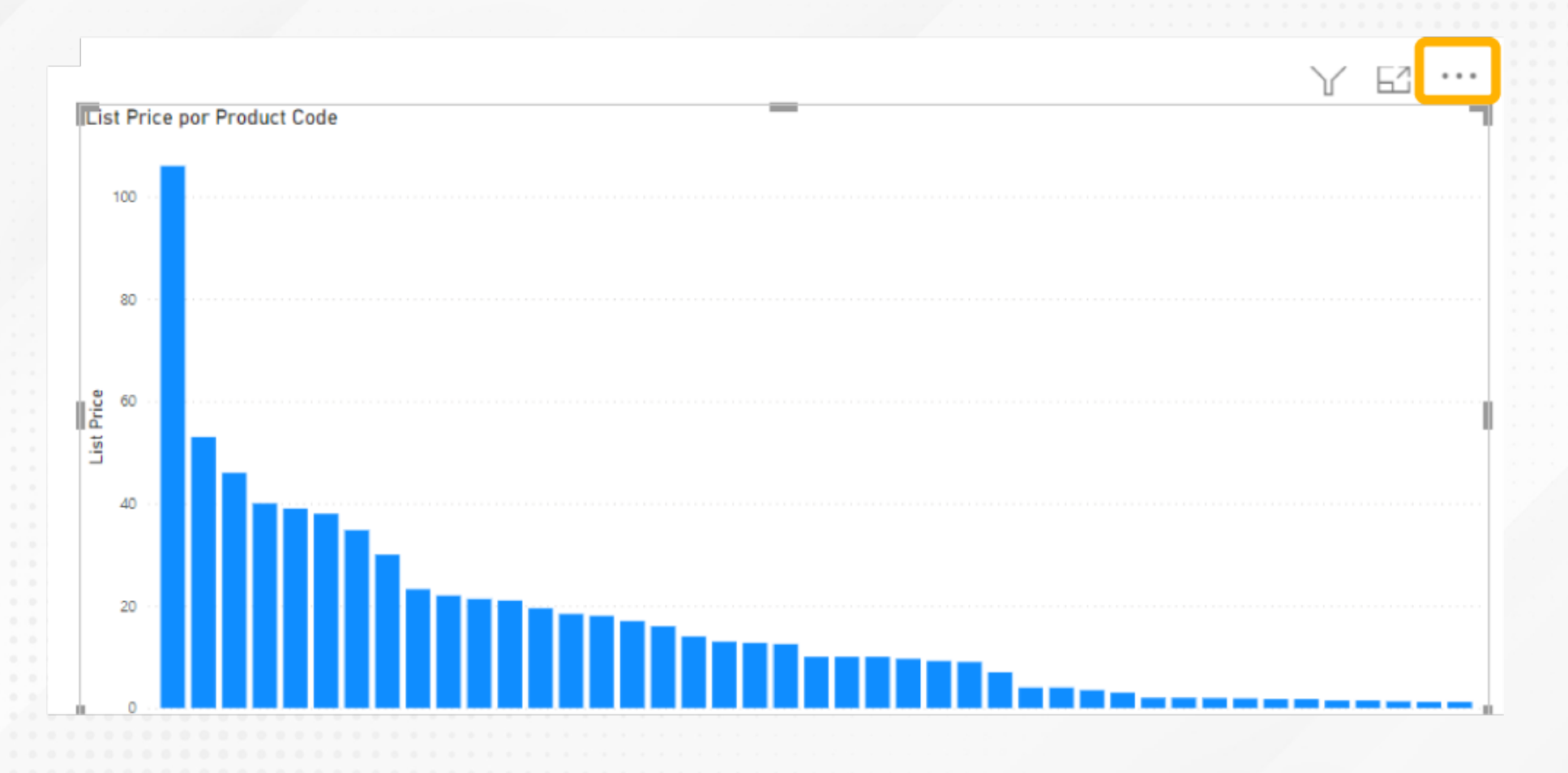

Figura 2. Gráfico en Power BI y tabla en Excel con los datos de la gráfica exportada.

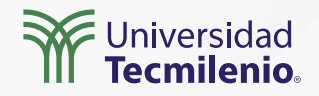

### Visualización de informes de Power BI en PowerPoint

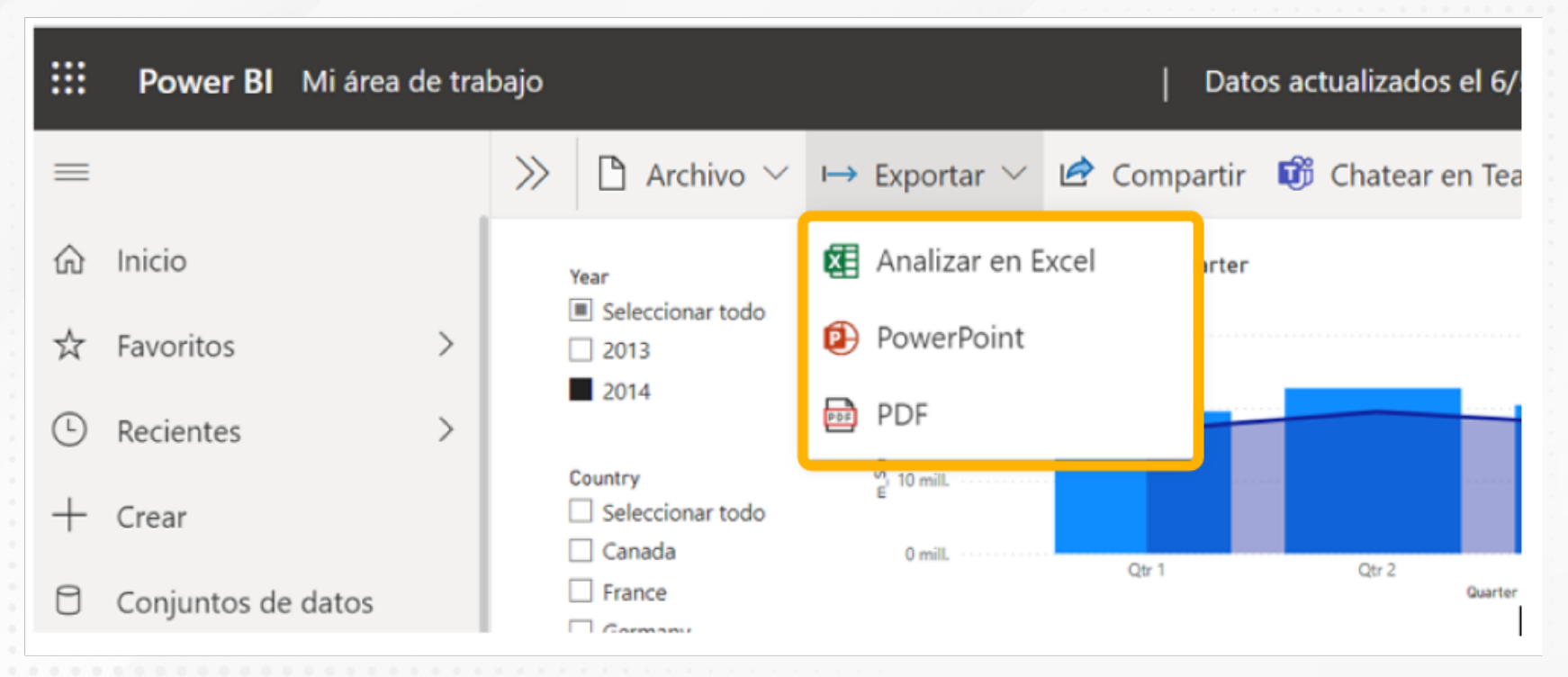

Figura 3. Exportar archivos desde Power BI web.

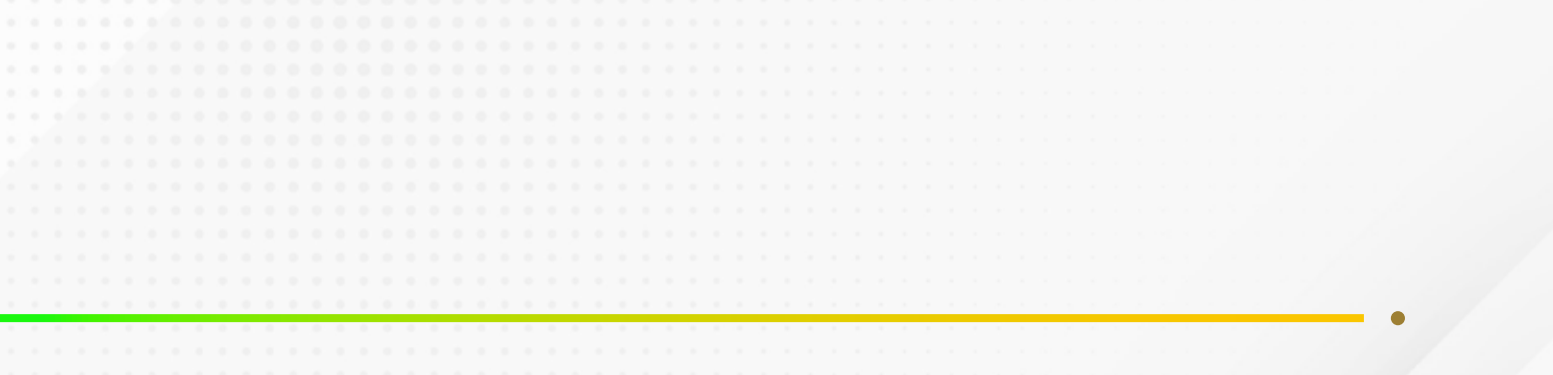

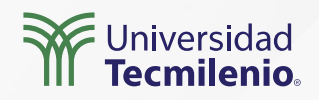

### Visualización de informes de Power BI en PDF

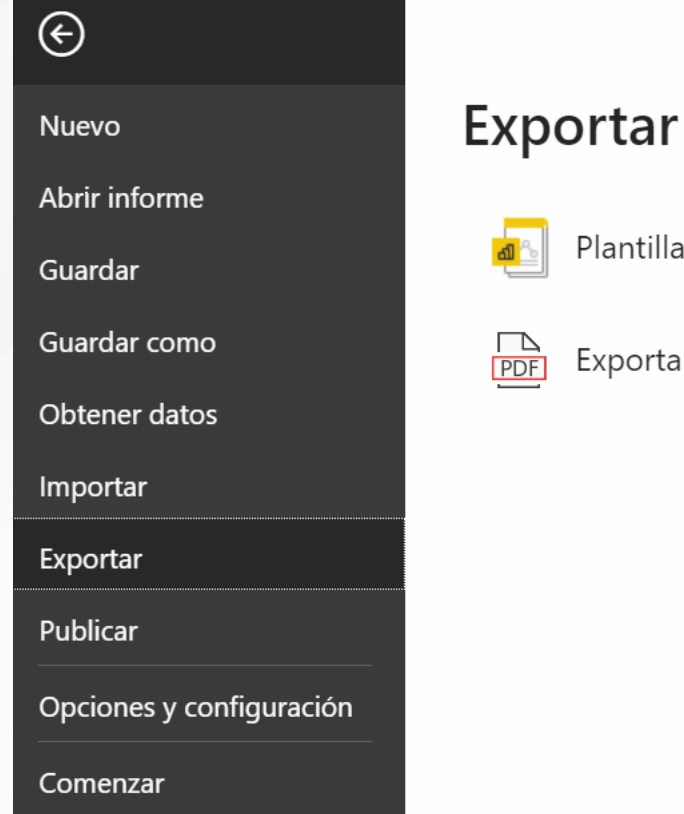

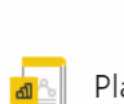

Plantilla de Power Bl

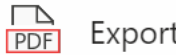

Exportar a PDF

Figura 4. Exportar desde Power BI Desktop a archivo PDF.

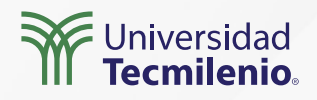

## Actividad

| Objetivo de<br>la actividad | Crear un espacio virtual (puede ser un SharePoint, OneDrive, Google Drive, o algún otro<br>espacio en la nube) que contenga información en diferentes formatos, para uso común en<br>atención a las necesidades de tu empresa, y con ello facilites la toma de decisiones.                                                                                                    |
|-----------------------------|----------------------------------------------------------------------------------------------------|
|                             | <ul> <li>Demuestra lo aprendido en este tema completando las siguientes actividades:</li> <li>Identifica entre tus libros de trabajo en Excel, alguno que desees visualizar a través de informes de Power<br/>BI, e impórtalo a Power BI (si no cuentas con un libro, puedes descargar alguno del INEGI, de<br/>investing.com), lo importante es que practiques, de preferencia con datos reales.</li> <li>Una vez en Power BI, genera las tablas y gráficos que consideres puedan ser útiles para tu compañía.</li> </ul>                                                                                                    |
| Instrucciones               | <ul> <li>Exporta una tabla previamente filtrada y un gráfico de tu elección a Excel, de manera que puedas practicar la separación por comas, así como la interpretación de los datos. Hasta aquí, ¿qué ventajas percibes en Power BI por encima de Excel?</li> <li>Ahora, exporta todo el espacio de informes de Power BI a PowerPoint. Supongamos que la presentación que surge la deberás presentar a tus líderes, con el objetivo de fortalecer la toma de decisiones. ¿Qué información encuentras útil del resultado de la exportación a PowerPoint?, ¿percibes algún dato de interés que no habrías notado en las tablas de Excel?</li> <li>Finalmente, con motivos de compartir datos sensibles que no deben ser modificados fácilmente, exporta tu informe de Power BI a PDF e intenta enviarlo por correo electrónico. ¿De qué tamaño es el documento generado? Es importante que observes lo ligero que es un archivo PDF, lo cual le brinda así portabilidad.</li> </ul> |
| Checklist                   | <ul> <li>Asegúrate de:</li> <li>Crear un espacio en la nube que contenga información presentada en distintos formatos, para apoyo en la toma de decisiones de tu empresa u organización.</li> <li>Exportar visualizaciones de Power BI a tablas en Excel.</li> <li>Exportar informes completos y por páginas seleccionadas a formatos de PowerPoint y PDF.</li> </ul>                                                                                                    |
|                             | Universidad<br>Tecmilenio                                                                                                    |

## Cierre

En la actualidad, el manejo de la información se ha convertido en un factor que determina el crecimiento exponencial de las organizaciones exitosas. Sin embargo, es fundamental asegurar también que los datos estén en manos de los públicos indicados.

Por ello, las herramientas y bondades que otorga Power BI en cuanto a manejo de informes en diferentes aplicaciones, asegura la interacción entre departamentos. Así como la posibilidad de que, quien no domina Power BI, pueda, aun así, tomar las decisiones pertinentes en el tiempo indicado.

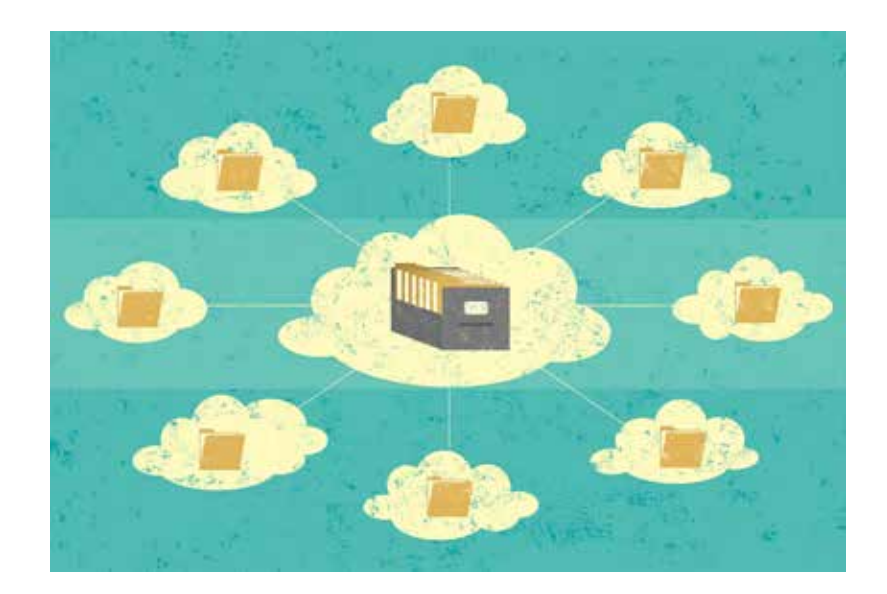

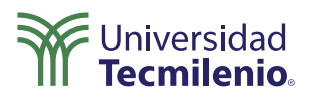

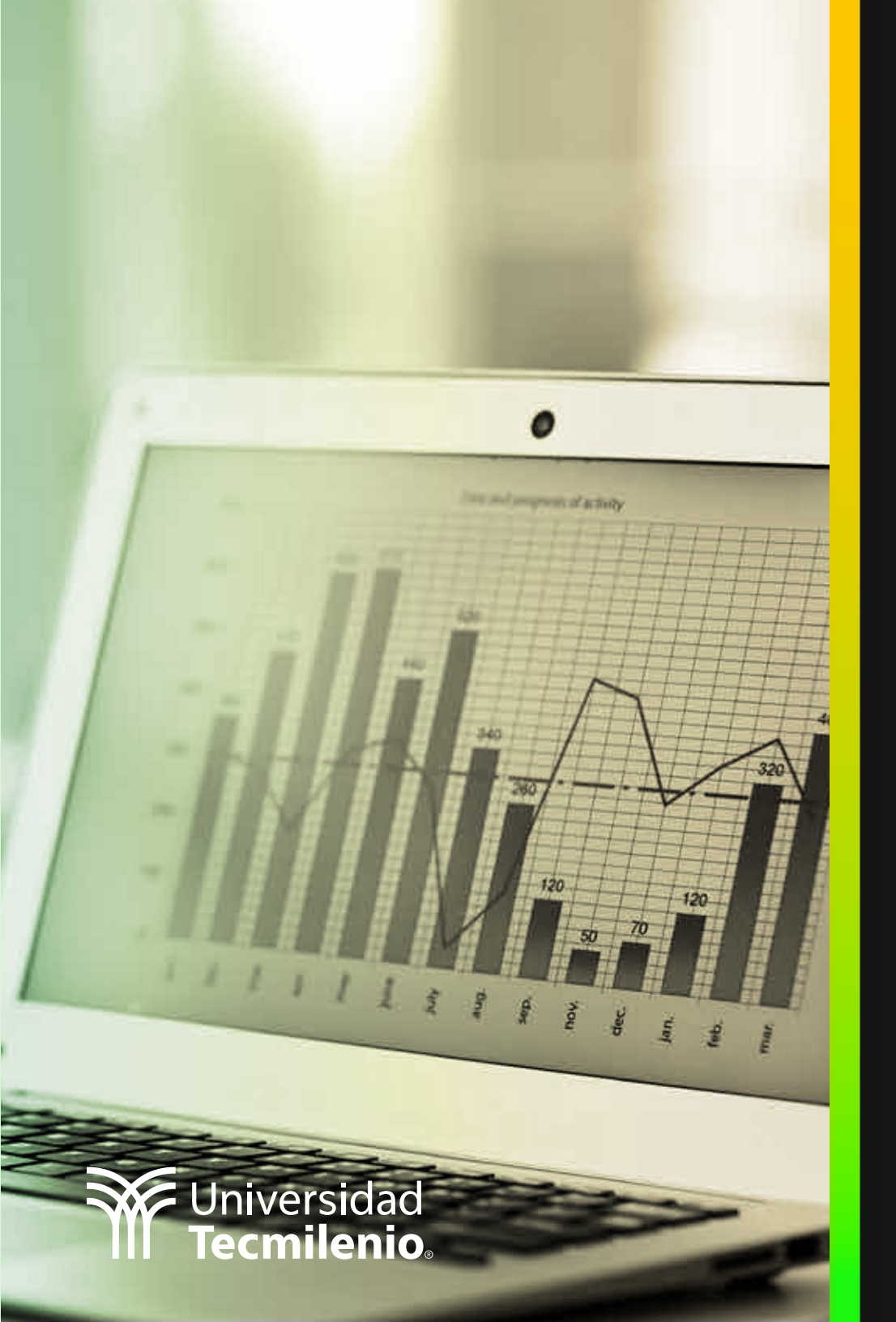

## **Certificado Power Bl**

### Tema 37. Formato condicional con base en medidas

## Introducción

La posibilidad de tener información visible más allá de las gráficas, tablas ordenadas y otras múltiples visualizaciones, es gracias al uso del formato condicional.

De la misma forma en que puedes destacar columnas de acuerdo a sus valores en Excel, en Power BI cuentas con herramientas que definirán visualizaciones atractivas de tu información de acuerdo a los valores que establezcas. Esto te ayudará a un análisis más dinámico y adaptado a la información a cada momento.

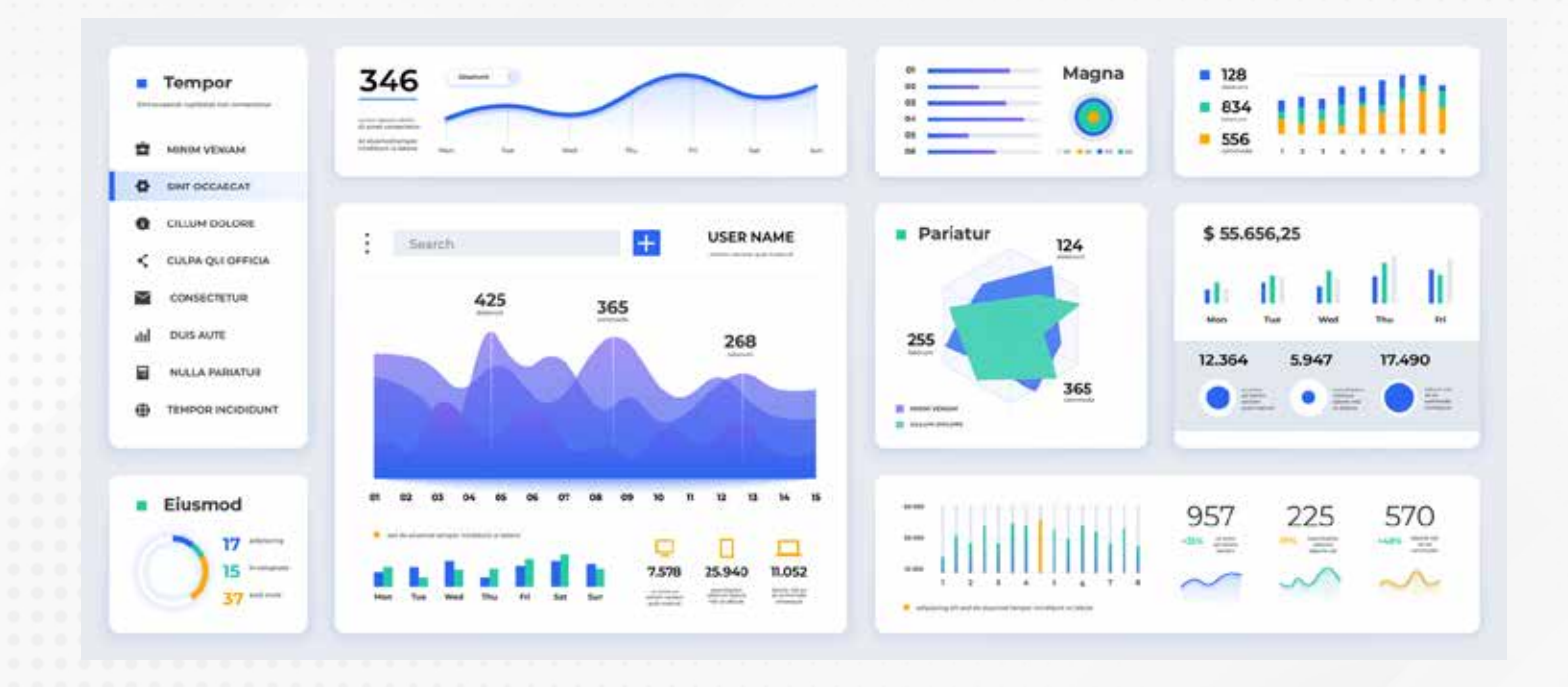

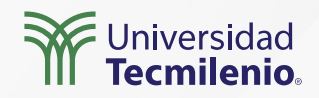

### Formato condicional

Esta característica, al igual que en Excel, se utiliza cuando deseas que un valor adopte cierto formato dependiendo de lo que representa, ya sea a través de reglas, colores o barras, incluso de direcciones web.

| Address E-mail Address                                                                                                    | City                                                                                                    | chine .                                                                                                    | Bell                                                                                                    | - EI                                                                                                    | 11 Maria                                | Unicipality                                                                                    | ~~~~~~~~~~~~~~~~~~~~~~~~~~~~~~~~~~~~~~~ | Comment                                                                                                    | , |
|----------------------------------------------------------------------------------------------------|----------------------------------------------------------------------------------------------------|----------------------------------------------------------------------------------------------------|----------------------------------------------------------------------------------------------------|----------------------------------------------------------------------------------------------------|-----------------------------------------|------------------------------------------------------------------------------------------------|-----------------------------------------|----------------------------------------------------------------------------------------------------|---|
| Address         E-mail Address           128 104b Street         1           123 114b Street         1           123 114b Street         1           123 114b Street         1           123 124b Street         1           123 124b Street         1           123 124b Street         1           123 124b Street         1           123 124b Street         1           123 124b Street         1           123 124b Street         1           123 124b Street         1           123 124b Street         1           123 124b Street         1           123 145b Street         1           124 14b Street         1           125 15h Street         1           126 104b Street         1           126 104b Street         1           126 104b Street         1           126 104b Street         1           126 104b Street         1           126 104b Street         1           126 124b Street         1           126 124b Street         1           127 127 Street         1           128 129 Street         1           129 124b Street         1 | City<br>Chicago<br>Maami<br>Las Vegat<br>Seattle<br>Boston<br>Los Angelas<br>New York<br>Minneapolis<br>Minneapolis<br>Minneapolis<br>Denver<br>Honolulu<br>San Francisco<br>Seattle<br>Boston<br>Los Angelas<br>New tork<br>Minneapolis<br>Minneapolis | Company J<br>Company K<br>Company K<br>Company K<br>Company B<br>Company B<br>Company B<br>Company E<br>Company F<br>Company F<br>Company F<br>Company M<br>Company M<br>Company N<br>Company N<br>Company R<br>Company R<br>Company R<br>Company R<br>Company R<br>Company R<br>Company X<br>Company V<br>Company V<br>Company X<br>Company X<br>Company X | Wacker<br>Krischne<br>Elwardt<br>Bedecs<br>Gratacos Solbona<br>Axen<br>Donnell<br>Derez-Clara<br>Xie<br>Andersen<br>Mortensen<br>Udeck<br>Grillo<br>Kupkova<br>Grillo<br>Goldschmidt<br>Eggel<br>Auter Miconi<br>Eggel<br>Auter Miconi<br>Eggever<br>Li<br>Than<br>Ramos<br>Entin<br>Hassiberg<br>Rodman<br>Liu | Purchasing Manage<br>Purchasing Manage<br>Purchasing Manage<br>Owner<br>Durchasing Manage<br>Owner<br>Purchasing Manage<br>Owner<br>Purchasing Represe<br>Purchasing Represe<br>Purchasing Represe<br>Purchasing Represe<br>Purchasing Represe<br>Purchasing Represe<br>Purchasing Represe<br>Accounting Assistan<br>Purchasing Manage<br>Accounting Manage<br>Accounting Manage<br>Purchasing Manage<br>Accounting Manage<br>Accounting Manage<br>Owner<br>Purchasing Manage<br>Accounting Manage<br>Accounting Manage<br>Owner<br>Purchasing Manage | ✓ Visua Compile Fibros Ei Column Addres | lizaciones<br>ar visual<br>I E M E<br>M M M M<br>I I I I I I I I<br>I I I I I I I I<br>I I I I |                                         | Campos  Campos  Buscar  Buscar  Customers  Employee_Privileges  Employee_Privileges  Employee |   |
| प्रस<br>स्वर<br>प्रवर<br>प्रवर<br>प्रवर<br>प्रवर<br>प्रवर<br>प्रवर                                                                                                    | New York<br>Minneapolis<br>Minaukee<br>Portland<br>Salt Lake City<br>Chicago<br>Miami<br>Las Vegas<br>Memphis<br>Dienver                                                                                                    | Company T<br>Company U<br>Company V<br>Company V<br>Company X<br>Company X<br>Company Z<br>Company AA<br>Company B<br>Company C                                                                                                    | Li<br>Tham<br>Ramos<br>Entin<br>Hasselbarg<br>Rodman<br>Liu<br>Toh<br>Raghav<br>Liee                                                                                                    | Purchasing Manage<br>Accounting Manage<br>Purchasing Assistan<br>Purchasing Manage<br>Ounter<br>Purchasing Manage<br>Accounting Assistan<br>Purchasing Manage<br>Purchasing Manage<br>Purchasing Manage                                                                                                    | Colum<br>Addres<br>E-mail<br>City       | nas<br>is<br>Address                                                                           | ~ <b>&amp;</b><br>~ ×<br>~ ×            |                                                                                                    |   |
|                                                                                                    |                                                                                                    |                                                                                                    |                                                                                                    |                                                                                                    | Compa<br>Last Na<br>Job Tit             | iny<br>ame<br>le                                                                               | ~ ×<br>~ ×<br>~ ×                       | > III Order_Details_Status7<br>> III Order_Details8<br>> III Orders                                                                                                    |   |

Figura 1. Pasos para ir a formato condicional.

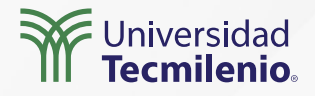

### Color de fondo y/o color de fuente

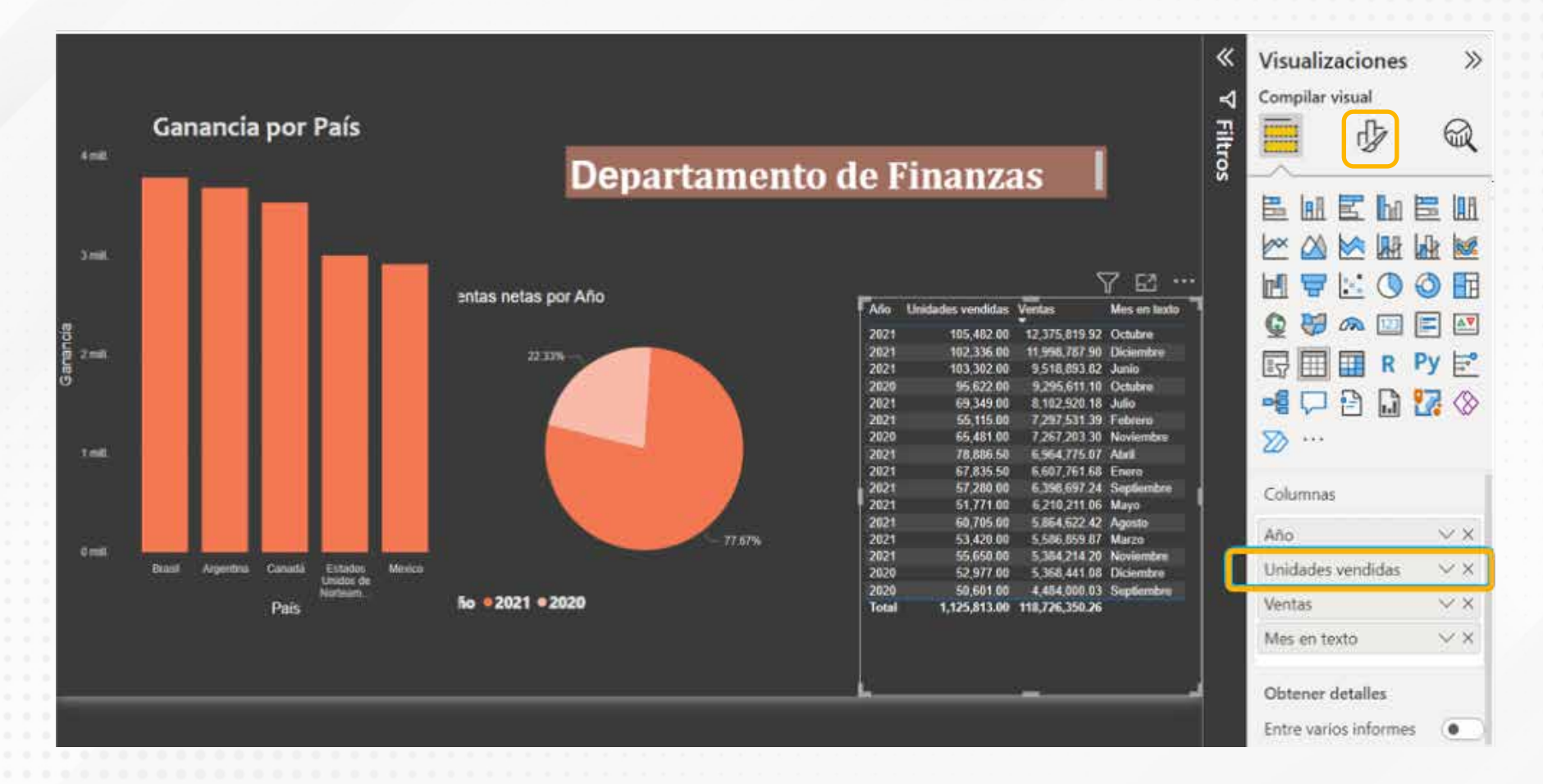

Figura 2. Formato condicional de fondo o de fuente.

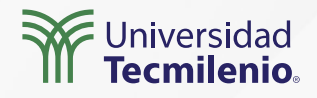

### Color de fuente - Ventas

|                             | formato                                    |                          |                    | Aplicar a        |                 |                  |                 |                                        |
|-----------------------------|--------------------------------------------|--------------------------|--------------------|------------------|-----------------|------------------|-----------------|----------------------------------------|
| Reglas                      |                                            |                          | $\sim$             | Solo valores     |                 | $\sim$           |                 |                                        |
| ¿En qué                     | campo debemos                              | s basar e                | sto?               | Resumen          |                 |                  |                 |                                        |
| Suma de                     | e Ventas                                   |                          | $\sim$             | Suma             |                 | ~                |                 |                                        |
| Reglas                      |                                            |                          |                    |                  |                 | 1↓ Inversión del | orden de lo     | + Nueva regla                          |
| Si el valor                 | >= ~                                       | 10000(                   | Número             | ✓ У <=           | √ 150           | 000( Número 🗸    | entonces        | $\checkmark$ $\land \downarrow \times$ |
| l                           |                                            |                          | ·                  |                  |                 |                  |                 |                                        |
|                             |                                            |                          |                    |                  |                 |                  |                 |                                        |
|                             |                                            |                          |                    |                  |                 |                  |                 |                                        |
|                             |                                            |                          |                    |                  |                 |                  |                 |                                        |
|                             |                                            |                          |                    |                  |                 |                  |                 |                                        |
|                             |                                            |                          |                    |                  |                 |                  |                 |                                        |
|                             |                                            |                          |                    |                  |                 |                  |                 |                                        |
| gura 3. Cua                 | adro de diálogo col                        | lor de fuer              | nte.               |                  |                 |                  | 6               |                                        |
| gura 3. Cua<br>ta pantalla  | adro de diálogo col<br>a se obtuvo directa | lor de fuer<br>amente de | nte.<br>I software | que se está expl | licando en la o | computadora, par | a fines educati | vos.                                   |
| gura 3. Cua<br>ta pantalla  | adro de diálogo col<br>a se obtuvo directa | lor de fuer<br>amente de | nte.<br>I software | que se está expl | licando en la o | computadora, pai | a fines educati | Vos.                                   |
| gura 3. Cua<br>sta pantalla | adro de diálogo col<br>a se obtuvo directa | lor de fuer<br>amente de | nte.<br>I software | que se está expl | licando en la d | computadora, pai | a fines educati | VOS.                                   |
| gura 3. Cua<br>sta pantalla | adro de diálogo col<br>a se obtuvo directa | lor de fuer<br>amente de | nte.<br>I software | que se está expl | licando en la d | computadora, pai | a fines educati | VOS.                                   |
| gura 3. Cua<br>sta pantalla | adro de diálogo col<br>a se obtuvo directa | lor de fuer<br>imente de | nte.<br>I software | que se está expl | licando en la d | computadora, pai | a fines educati | vos.                                   |

| Año   | Unidades vendidas | Ventas<br>T    | Mes en texto |
|-------|-------------------|----------------|--------------|
| 2021  | 105,482.00        | 12,375,819.92  | Octubre      |
| 2021  | 102,336.00        | 11,998,787.90  | Diciembre    |
| 2021  | 103,302.00        | 9,518,893.82   | Junio        |
| 2020  | 95,622.00         | 9,295,611.10   | Octubre      |
| 2021  | 69,349.00         | 8,102,920.18   | Julio        |
| 2021  | 55,115.00         | 7,297,531.39   | Febrero      |
| 2020  | 65,481.00         | 7,267,203.30   | Noviembre    |
| 2021  | 78,886.50         | 6,964,775.07   | Abril        |
| 2021  | 67,835.50         | 6,607,761.68   | Enero        |
| 2021  | 57,280.00         | 6,398,697.24   | Septiembre   |
| 2021  | 51,771.00         | 6,210,211.06   | Mayo         |
| 2021  | 60,705.00         | 5,864,622.42   | Agosto       |
| 2021  | 53,420.00         | 5,586,859.87   | Marzo        |
| 2021  | 55,650.00         | 5,384,214.20   | Noviembre    |
| 2020  | 52,977.00         | 5,368,441.08   | Diciembre    |
| 2020  | 50,601.00         | 4,484,000.03   | Septiembre   |
| Total | 1,125,813.00      | 118,726,350.26 |              |

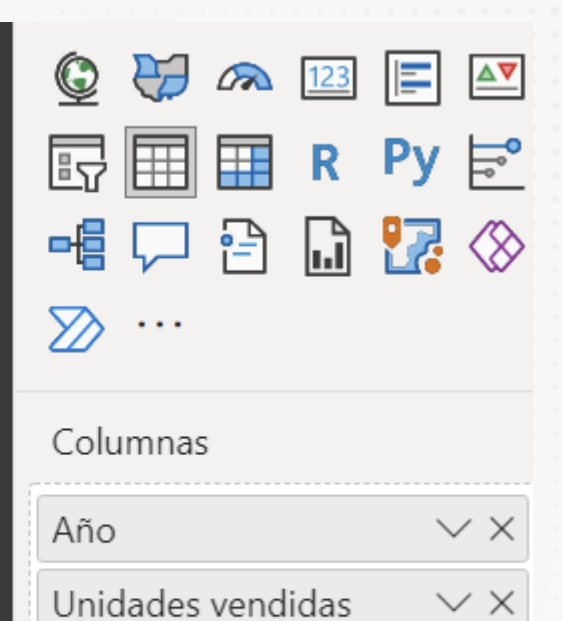

Ventas

Mes en texto

Figura 4. Resultado de aplicar formato condicional en color de fuente por reglas.

Esta pantalla se obtuvo directamente del software que se está explicando en la computadora, para fines educativos.

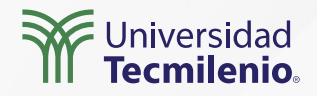

 $\checkmark \times$ 

 $\sim \times$ 

### Formato condicional a través del *IF* DAX IF(<condición>, valor\_si\_es\_verdadero, valor\_si\_es\_falso )

| -     |      | 1/0            | -<br>0 mi      | ⊽ ···        | Visualizaciones                       | ~  |
|-------|------|----------------|----------------|--------------|---------------------------------------|----|
| 1     |      | 10.0           | <b>7</b> IIII  | и.           | ₽ Buscar                              |    |
| L     |      | 0              |                |              | Objeto<br>visual Gen ···              |    |
| Año   | Unic | dades vendidas | Ventas         | Mes en texto |                                       |    |
| 2021  | 0    | 105,482.00     | 12,375,819.92  | Octubre      |                                       |    |
| 2021  | 0    | 102,336.00     | 11,998,787.90  | Diciembre    | ✓ Valor de globo                      |    |
| 2021  | 0    | 103,302.00     | 9,518,893.82   | Junio        |                                       |    |
| 2020  |      | 95,622.00      | 9,295,611.10   | Octubre      | Eusete                                |    |
| 2021  | 0    | 69.349.00      | 8,102,920.18   | Julio        | ruence                                | į. |
| 2021  | -    | 55,115.00      | 7,297,531.39   | Febrero      | DIN V 45 C                            | Ľ. |
| 2020  | 0    | 65,481.00      | 7,267,203.30   | Noviembre    |                                       |    |
| 2021  | 0    | 78,886.50      | 6,964,775.07   | Abril        | BIIU                                  |    |
| 2021  | -    | 67,835.50      | 6,607,761.68   | Enero        |                                       |    |
| 2021  | 0    | 57,280.00      | 6,398,697.24   | Septiembre   | Color                                 |    |
| 2021  | 0    | 51,771.00      | 6,210,211.06   | Mayo         | COIO                                  |    |
| 2021  | 0    | 60,705.00      | 5,864,622,42   | Agosto       | $\checkmark$ fx                       |    |
| 2021  | 0    | 53,420.00      | 5,586,859.87   | Marzo        |                                       |    |
| 2021  | 0    | 55,650.00      | 5,384,214.20   | Noviembre    | Mostrar unidades                      |    |
| 2020  | 0    | 52,977.00      | 5,368,441.08   | Diciembre    |                                       | í  |
| 2020  | 0    | 50,601.00      | 4,484,000.03   | Septiembre   | Automático 🗸                          |    |
| Total |      | 1,125,813.00   | 118,726,350.26 |              | · · · · · · · · · · · · · · · · · · · | 1  |

Figura 5. Formato con Condición IF.

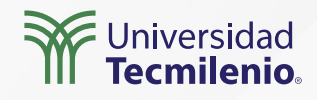

## Actividad

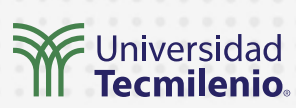

| Objetivo de<br>la actividad | Aplicar formatos condicionales a información que será presentada a una<br>audiencia.                                                                                                    |
|-----------------------------|----------------------------------------------------------------------------------------------------|
|                             | En esta actividad, vas a analizar una tabla de preferencia utilizada en tu ámbito laboral. Es importante<br>considerar que contenga información en la cual se puedan aplicar los filtros. Una vez seleccionada (si es que<br>está en Excel), impórtala a Power BI. |
|                             | 1. Localiza una columna con números, por ejemplo, ventas, ganancias, costos, ingreso. Al aplicar formato<br>condicional por regla. Aquí es importante que consideres por lo menos tres segmentos, para que asegures las<br>bondades de esta herramienta.           |
| Instrucciones               | 2. Cambia el ícono que aparece automáticamente en cada segmento.                                                                                                    |
|                             | 3. Ve a alguna columna que contenga porcentajes. Aplica formato condicional de barras, ¿qué observas que<br>sucede cuando las barras quedan aplicadas? En efecto, Power BI automáticamente ordena los datos de<br>menor a mayor, o viceversa.                      |
|                             | 4. En el siguiente espacio, menciona tres ventajas de trabajar con formatos condicionales.                                                                                                    |
| Checklist                   | Asegúrate de haber cumplido con:<br>• Aplicar formato por reglas.<br>• Seleccionar íconos.<br>• Diseñar formato de barras.<br>• Identificar las tres ventajas, como mínimo, de formatos condicionales.                                                             |
|                             | •                                                                                                    |

### Cierre

¿En cuántas ocasiones te has visto elaborando un trabajo semanas, y al momento de presentarlo a la audiencia, te piden mostrar la información desde diferentes perspectivas? La gran ventaja de Power BI es que puedes arrastrar y quitar datos a los informes según te lo soliciten, pero, además, ahora que aprendiste formato condicional, tendrás la manera de resaltar aún más la información relevante para tu público.

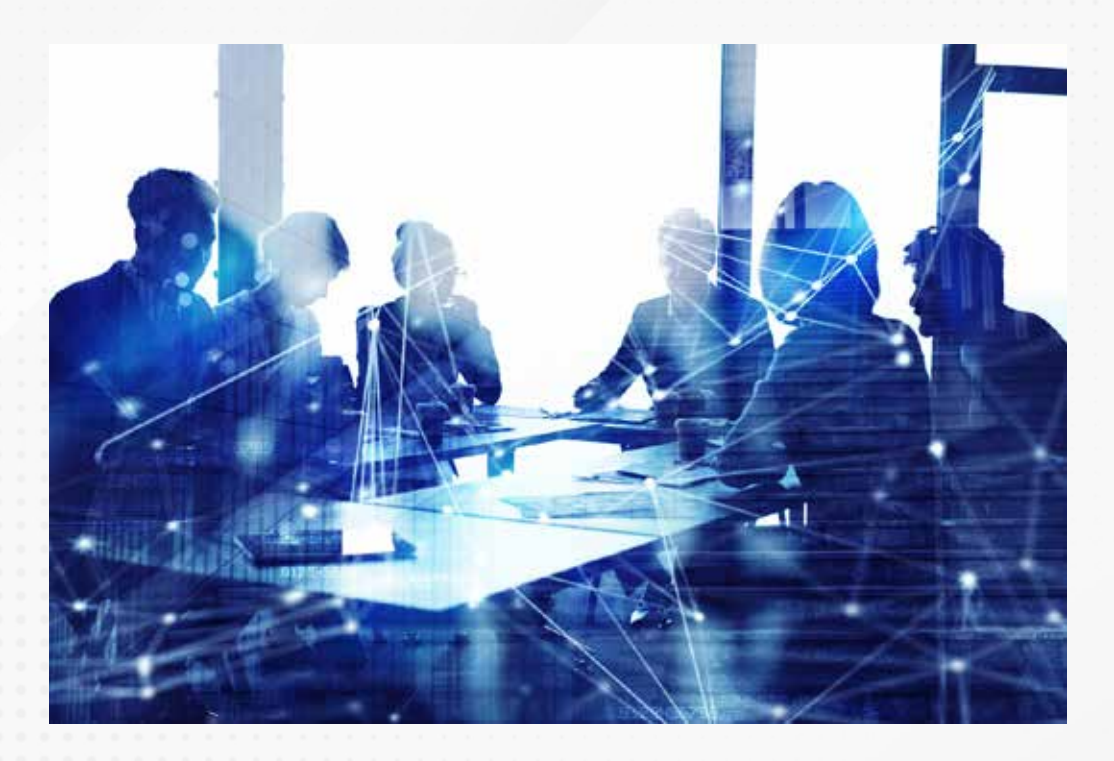

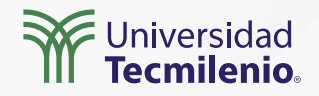

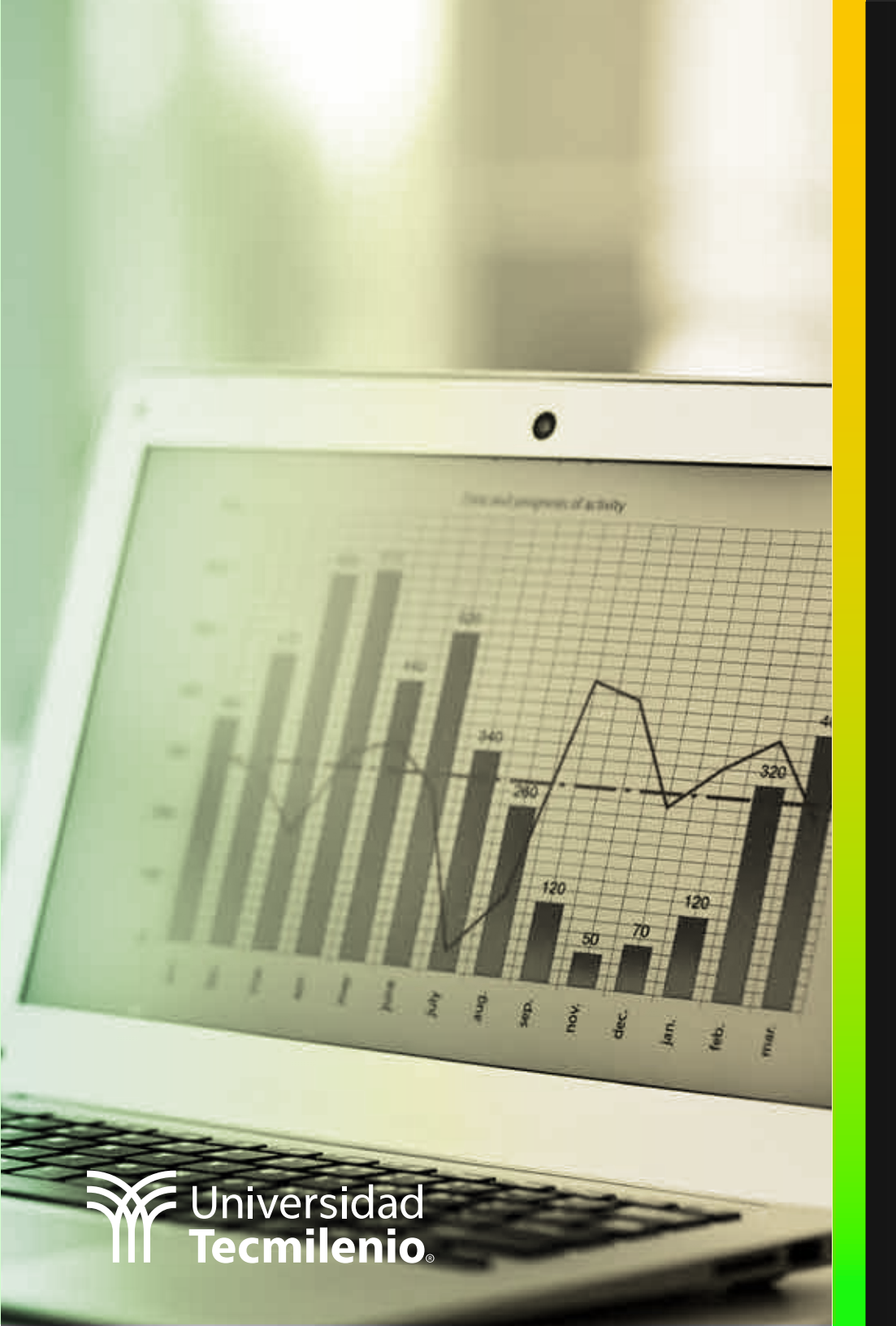

## **Certificado Power Bl**

### Tema 38. Prorrateo de Metas

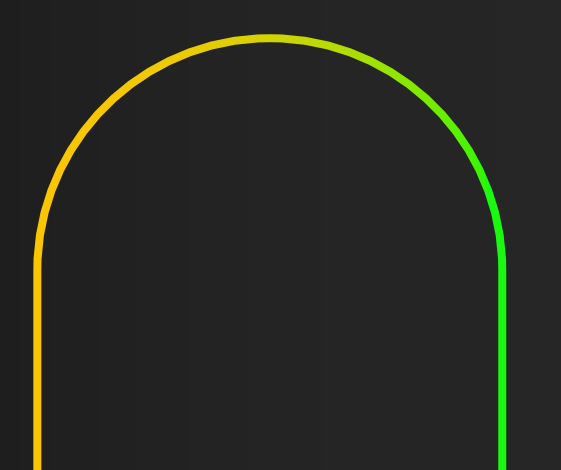

## Introducción

El poder establecer cantidades de forma equitativa en ciertos conceptos como lo son pagos, mercancías recibidas, cuentas por cobrar, etc. Es de importancia para administrar de mejor forma los recursos.

En este tema aprenderás las principales funciones de prorrateo de metas, que te ayudarán a visualizar la información de tus objetivos desglosada en base a sus indicadores específicos complementarios.

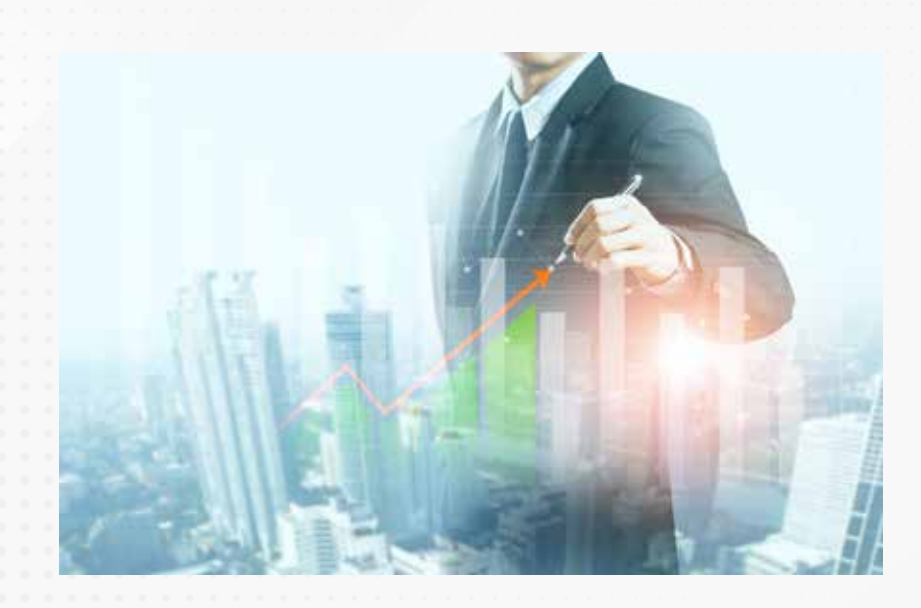

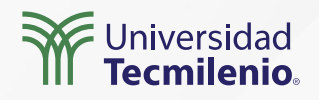

### Prorrateo de metas

### **Función ISINSCOPE()**

Figura 1. Tabla de datos con jerarquía. Esta pantalla se obtuvo directamente del software que se está explicando en la computadora, para fines educativos.

| País            | 2020   | 2021          |
|-----------------|--------|---------------|
| - Argentina     | 54272  | 147222        |
| 🖃 Empresa       | 5999   | 28904         |
| Carretera       | 887    | 3852          |
| Manantial       |        | 2122          |
| Paseo           | 809    | 8669          |
| Puente          | 809    | 2894          |
| Sendero         | 994    | 9661          |
| Volcán          | 2500   | 1706          |
| 🖃 Gubernamental | 28924  | 60156         |
| Camino          |        | 2834          |
| Carretera       | 1458   | 4315          |
| Manantial       | 4167   | 8071          |
| Monte           |        | 1006          |
| Paseo           | 9672   | 14979         |
| Puente          | 3554   | 10429         |
| Sendero         | 4125   | 7829          |
| Valle           |        | 2146          |
| Vereda          |        | 2519          |
| Volcán          | 5948   | 6028          |
| 🖂 Mercado medio | 7636   | 13963         |
| Camino          |        | 1809          |
| Carretera       |        | 1513          |
| Manantial       | 1945   | 1667          |
| Monte<br>Total  | 264681 | 888<br>861132 |

X、

1 Nivel 1 = ISINSCOPE(Sheet1[Producto])

#### Figura 2. Sintaxis de Isinscope.

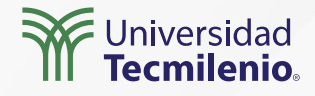

### **Función ENDOFMONTHt**

### fin de mes = ENDOFMONTH (Orders11[Paid Date])

| Ship City Paid Date                                | ] <sup>™</sup> Filtros            | Visualizaciones >>>   | Campos »             |
|----------------------------------------------------|-----------------------------------|-----------------------|----------------------|
| Memphis miércoles 07 de junio de 2006 Credit Card  |                                   | Compilar visual       |                      |
| Miami Iunes. 05 de junio de 2006 Credit Card       | O Buscar                          |                       | P Buscar             |
| Chicago miércoles. 24 de mayo de 2005. Credit Card |                                   |                       |                      |
| Milwaukee martes. 09 de mayo de 2006 Credit Card   |                                   | ·····                 | > III Customers1     |
| Portland domingo, so de abril de 2006 Credit Card  | Filtros de este objeto visual     |                       |                      |
| New York scharto 22 de abril de 2006 Credit Card   |                                   |                       | > III Order_Details8 |
| Milwaukee sabado. 08 de abril de 2006 Credit Card  | Paid Date                         |                       | VE Ordets11          |
| Memphis viernes. 07 de abril de 2006 Credit Card   | es (todos)                        |                       | _                    |
| Miami miércoles. 05 de abril de 2006 Credit Card   |                                   |                       | ☐ ∑ Customer ID      |
| Chicago viernes, 24 de marzo de 2006 Credit Card   | Payment Type                      |                       | CI 5 Employee ID     |
| Milwaukee Junes 05 de marzo de 2005 Credit Card    | nt Candit Card                    |                       | Z chipioyee io       |
| Portland Junes 30 de enero de 2006 Credit Card     | es creat cara                     |                       | 🗌 🗒 mesfinal         |
| Las Vegas domingo. 22 de enero de 2006 Credit Card | Tipo de filtro ①                  |                       | C                    |
| New York viernes, 20 de enero de 2006 Credit Card  | the contract of the second second |                       | L] Notes             |
|                                                    | Filtrado básico 🗸 🗸               |                       | Order Date           |
| 1) Campo con el que se                             | O.B.                              |                       |                      |
| calculará ENDOFDATE ()                             | 70 buscar                         | ∑ ···                 | C Order ID           |
|                                                    | Seleccionar todo                  |                       | Paid Date            |
| 21 51 51                                           | (En blanco) 10                    | Columnas              | Payment Type         |
| 2) Filtro                                          | Cash 4                            | Ship City VX          | Ship Address         |
| h                                                  | Check 18                          | Paid Date VX          | Ship City            |
|                                                    | Credit Card 16                    |                       | D at a se            |
|                                                    |                                   | Payment Type          | Ship Country/R       |
| 3) Definir tipo Ferha v                            |                                   |                       | Ship Name            |
| no jerargula                                       | No.                               | Obtener detalles      | Chin State Ores      |
|                                                    | D Remunit entereite duise         |                       | i                    |
|                                                    | Mequenr seleccion unica           | Entre varios informes | □ ∑ Ship ZIP/Postal  |

Figura 3. Tabla filtrada por Tipo de pago "Credit Card".

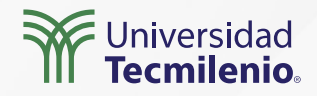

#### fin de mes = ENDOFMONTH (Orders11[Paid Date])

Datos y detalles Formato Herramientas de tablas laciones Nueva medida 細 Medida rápida Nueva colu nna III Nueva tabla Ship City Y Filtros Visualizaciones > Campos >> Milwaukee jueves, 05 de junio de 2006 Credit Card Memphis miércoles. 07 de junio de 2006 Credit Card Compilar visual P Buscar Mami lunes. 05 de junio de 2006 Credit Card O Buscar d) Chicago miercoles. 24 de mayo de 2006. Credit Card 5 Milwaukee martes. 09 de mayo de 2005 **Credit Card** > III Customers1 Portland domingo. 30 de abril de 2006 Credit Card Filtros de este objeto visual Las Venas, sábado, 22 de abril de 2006. Credit Card New York sábado, 22 de abril de 2006 Credit Card 1.1 200 Paid Date Orders11 Milwaukee sábado, 08 de abril de 2006 **Credit Card** pox Memphis viernes. 07 de atril de 2006 Credit Card es (todos) Nueva medida **Customer ID** Mami miéricoles, 05 de abril de 2006 Credit Card n l 5 Nueva columna viernes, 24 de marzo de 2006 Credit Card Chicago **Payment Type** Credit Card Mitwaukee Junes 05 de marzo de 2005 es Credit Card Q 8 Nueva medida rápida Portland lunes, 30 de enero de 2006 Credit Card mesfinal Las Vegas domingo. 22 de enero de 2006 Credit Card Tipo de filtro ① 17 III Actualizar datos Notes New York viernes 20 de enero de 2006. Credit Card Editar consulta Filtrado básico v -8 **Drder Date** Administrar relaciones D Buscar Order ID 2 ... Actualización incremental Paid Date Seleccionar todo Administrar agregaciones Columnas (En blanco) 10 Payment Type Cambiar nombre Cash 4 Ship Address Ship City Check 18 Eliminar del modelo Ship City Paid Date Credit Card 16 Ocultar Ship Country/R. Payment 1 Marcar como tabla de fechas > Ship Name Obtener d Ver ocultos Ship State/Prov. Requerir selección única Entre varié Mostrar todos Ship ZIP/Postal. Mantener Contraer todo Shipped Date Ship City filtros Expandir todo Shipper ID

Figura 4. Agregar la nueva medida para la función ENDOFMONTH.

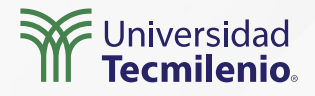

### Cierre

¿Qué opinas de las metas a largo plazo en la vida de un individuo? ¿Y en la vida de una empresa? Sin duda, planear a futuro es fundamental para el crecimiento de cualquier organización. El manejo inteligente de la información y en este caso también del tiempo, te permitirá proyectar un futuro más prometedor, con base en el análisis de datos del pasado y del presente.

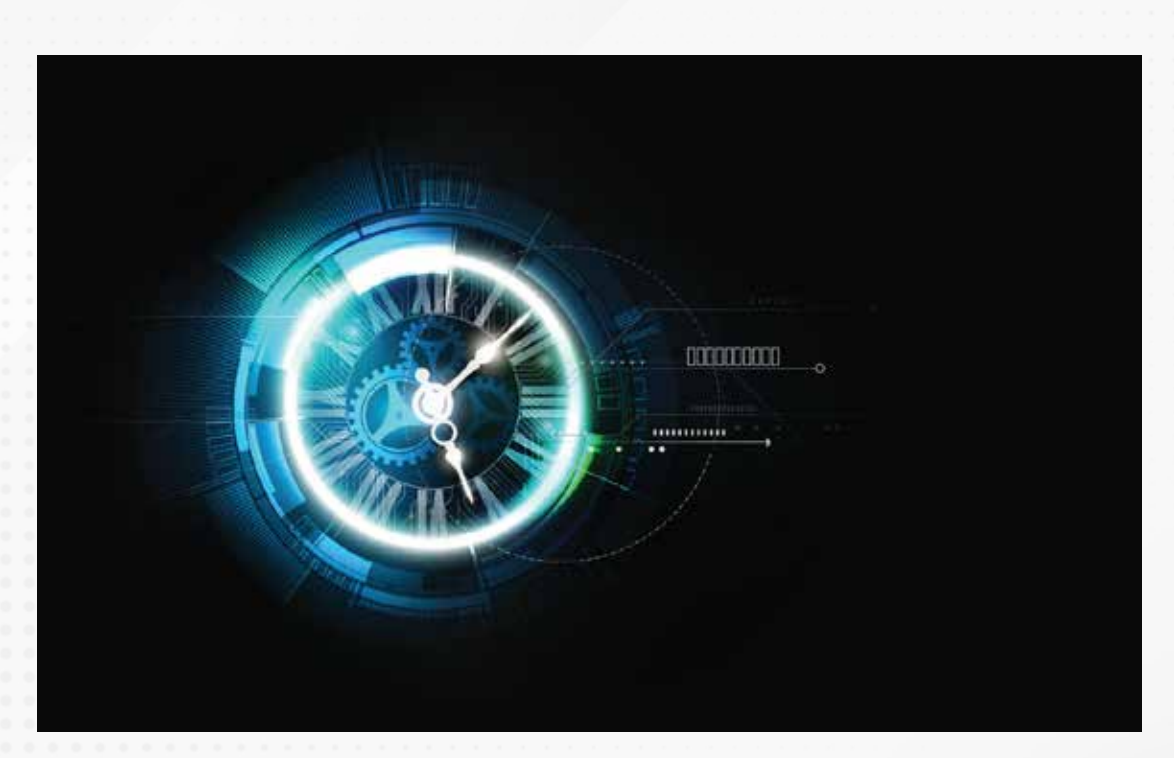

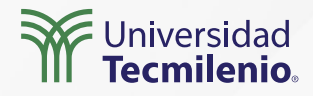

La obra presentada es propiedad de ENSEÑANZA E INVESTIGACIÓN SUPERIOR A.C. (UNIVERSIDAD TECMILENIO), protegida por la Ley Federal de Derecho de Autor; la alteración o deformación de una obra, así como su reproducción, exhibición o ejecución pública sin el consentimiento de su autor y titular de los derechos correspondientes es constitutivo de un delito tipificado en la Ley Federal de Derechos de Autor, así como en las Leyes Internacionales de Derecho de Autor.

El uso de imágenes, fragmentos de videos, fragmentos de eventos culturales, programas y demás material que sea objeto de protección de los derechos de autor, es exclusivamente para fines educativos e informativos, y cualquier uso distinto como el lucro, reproducción, edición o modificación, será perseguido y sancionado por UNIVERSIDAD TECMILENIO.

Queda prohibido copiar, reproducir, distribuir, publicar, transmitir, difundir, o en cualquier modo explotar cualquier parte de esta obra sin la autorización previa por escrito de UNIVERSIDAD TECMILENIO. Sin embargo, usted podrá bajar material a su computadora personal para uso exclusivamente personal o educacional y no comercial limitado a una copia por página. No se podrá remover o alterar de la copia ninguna leyenda de Derechos de Autor o la que manifieste la autoría del material.

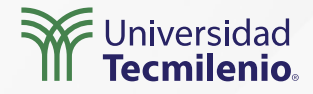